### **Edition notice**

### LEXMARK Z12 Color Jetprinter TM

#### Edition: June 2000

The following paragraph does not apply to any country where such provisions are inconsistent with local law: LEXMARK INTERNATIONAL, INC., PROVIDES THIS PUBLICATION "AS IS" WITHOUT WARRANTY OF ANY KIND, EITHER EXPRESS OR IMPLIED, INCLUDING, BUT NOT LIMITED TO, THE IMPLIED WARRANTIES OF MERCHANTABILITY OR FITNESS FOR A PARTICULAR PURPOSE. Some states do not allow disclaimer of express or implied warranties in certain transactions; therefore, this statement may not apply to you.

This publication could include technical inaccuracies or typographical errors. Changes are periodically made to the information herein; these changes will be incorporated in later editions. Improvements or changes in the products or the programs described may be made at any time.

Comments about this publication may be addressed to Lexmark International, Inc., Department F95/032-2, 740 West New Circle Road, Lexington, Kentucky 40550, U.S.A. In the United Kingdom and Eire, send to Lexmark International Ltd., Marketing and Services Department, Westhorpe House, Westhorpe, Marlow Bucks SL7 3RQ. Lexmark may use or distribute any of the information you supply in any way it believes appropriate without incurring any obligation to you. You can purchase additional copies of publications related to this product by calling 1-800-553-9727. In the United Kingdom and Eire, call 0628-481500. In other countries, contact your point of purchase. References in this publication to products, programs, or services do not imply that the manufacturer intends to make these available in all countries in which it operates. Any reference to a product, program, or service is not intended to state or imply that only that product, program, or service may be used. Any functionally equivalent product, program, or service that does not infringe any existing intellectual property right may be used instead. Evaluation and verification of operation in conjunction with other products, programs, or services, except those expressly designated by the manufacturer, are the user's responsibility.

Lexmark, Lexmark with diamond design, and ColorFine are trademarks of Lexmark International, Inc., registered in the United States and/or other countries. Color Jetprinter is a trademark of Lexmark International, Inc.

Other trademarks are the properties of their respective owners.

© Copyright 2000 Lexmark International, Inc. All rights reserved.

#### UNITED STATES GOVERNMENT RESTRICTED RIGHTS

This software and documentation are provided with RESTRICTED RIGHTS. Use, duplication or disclosure by the Government is subject to restrictions as set forth in subparagraph (c)(1)(ii) of the Rights in Technical Data and Computer Software clause at DFARS 252.227-7013 and in applicable FAR provisions: Lexmark International, Inc., Lexington, KY 40550.

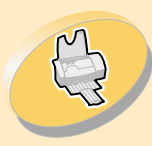

19

### Steps to basic printing

tells you how to load paper and adjust your printer software for printing.

### Maintaining your printer

tells you how to install, replace, and align the print cartridge.

### Troubleshooting

provides information for solving printing problems.

### Appendix

provides notices and safety information.

### Index

provides quick links to the information you need. Just click an index entry, and go to the information source.

# Home page

# Lexmark<sup>™</sup> Z12 Color Jetprinter<sup>™</sup> User's Guide for Windows 2000

Use this guide when you have questions about your printer or when you encounter a problem.

### Tips for using this guide

- Use the buttons on the left side of the screen to navigate through the chapters of this guide.
- Click the **blue text** to link to another part of this guide.
- Click the left or right arrows to move forward or back through the pages. Click the house to return to the Home page.

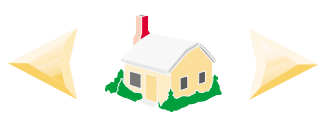

- To view edition and trademark information, click the Edition notice.
- To print this guide:
  - 1 From the Acrobat Reader File menu, select Print.
  - 2 Click **Properties**, and make sure Landscape is selected.
  - 3 Select the pages you want to print, and click OK.

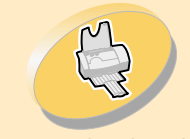

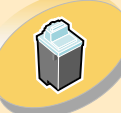

Maintaining your printer

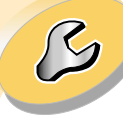

Troubleshooting

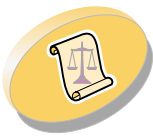

Appendix

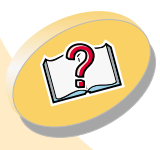

Index

## Steps to basic printing

This guide describes how to use your printer with Windows 2000. For help using your printer with Windows 95 or Windows 98, refer to the *User's Guide* that came with your printer.

To perform basic printing tasks, follow four simple steps:

Step 1: Insert the appropriate print cartridge

Step 2: Load the paper

Step 3: Customize the printer software

Step 4: Print your document

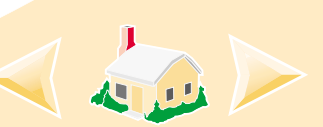

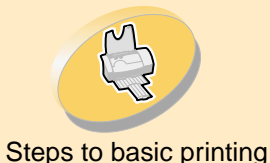

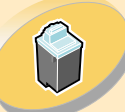

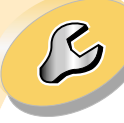

Troubleshooting

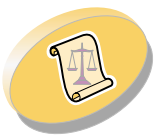

Appendix

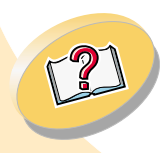

Index

### Steps to basic printing

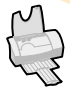

### Step 1: Insert the appropriate print cartridge

Your printer uses one print cartridge at a time: either a color cartridge or a black cartridge. Documents that you want to print with colored text or graphics must be printed using a color print cartridge. To extend the life of your color print cartridge, you can print black and white documents using a black print cartridge.

Your printer came with a color print cartridge (Lexmark part number 17G0060). You may purchase a black print cartridge (Lexmark part number 17G0050) from your point of purchase retailer or a from a Lexmark Authorized Supplies Dealer. Where available, you may purchase supplies directly from Lexmark via the phone or your Lexmark Web site.

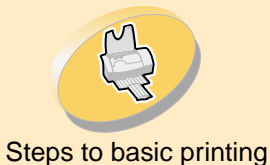

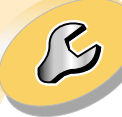

#### Troubleshooting

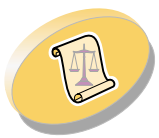

Appendix

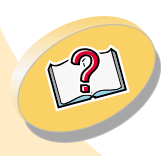

Index

### Steps to basic printing

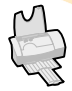

### Step 2: Load the paper

1 Place the paper against the right side of the sheet feeder, with the print side facing you.

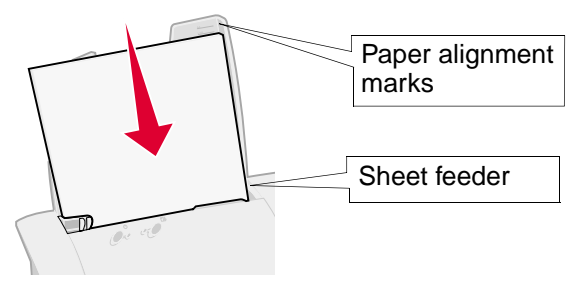

2 Squeeze the release tab and the paper guide together, and slide the paper guide to the edge of the paper.

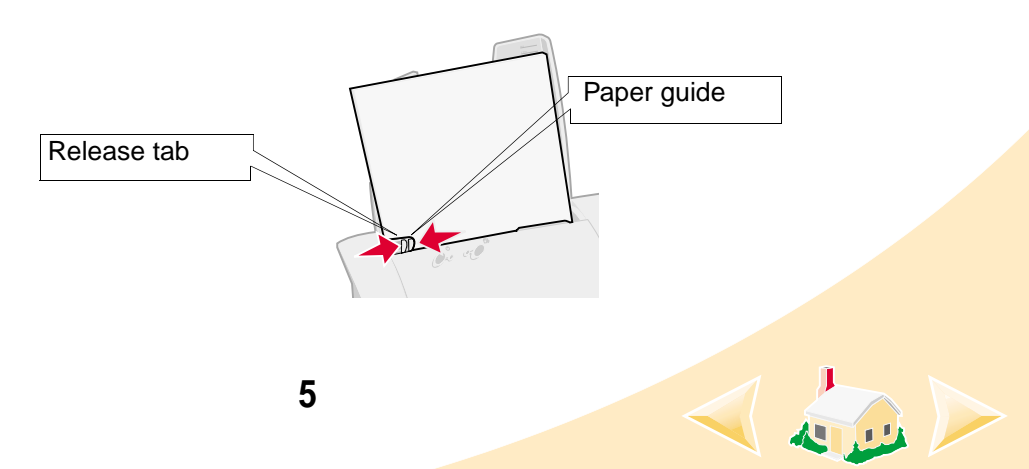

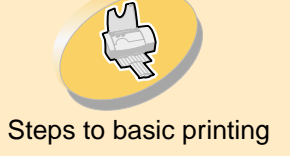

Ô

Maintaining your printer

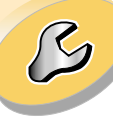

Troubleshooting

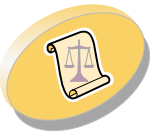

Appendix

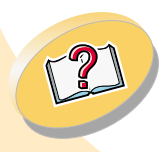

Steps to basic printing

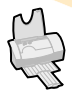

### Loading print media

| Load up to:         | Make sure:                                                                        |
|---------------------|-----------------------------------------------------------------------------------|
| 100 sheets of plain | The print side is facing you.                                                     |
| paper               | <ul> <li>The paper guide is against the side of the paper.</li> </ul>             |
| 10 envelopes        | The print side is facing you.                                                     |
|                     | The stamp location is in the upper left corner.                                   |
|                     | • The envelopes are loaded vertically against the right side of the sheet feeder. |
|                     | <ul> <li>The paper guide is against the side of the envelopes.</li> </ul>         |
|                     |                                                                                   |

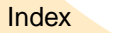

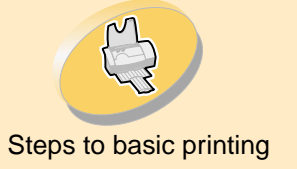

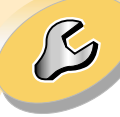

Troubleshooting

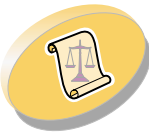

Appendix

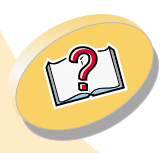

Index

### Steps to basic printing

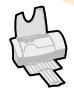

| Load up to:                                                        | Make sure:                                                                                                    |
|--------------------------------------------------------------------|----------------------------------------------------------------------------------------------------|
| 10 greeting cards,<br>index cards,<br>postcards, or photo<br>cards | <ul> <li>The print side is facing you.</li> <li>The cards are loaded vertically against the right side of the sheet feeder.</li> </ul> |
|                                                                    | <ul> <li>The paper guide is against the side of the cards.</li> </ul>                                                                  |
| 25 sheets of coated paper, photo paper, or glossy paper            | The glossy or coated side is facing you.                                                                                               |
|                                                                    | <ul> <li>The paper guide is against the side of the photo paper.</li> </ul>                                                            |
| 25 iron-on transfers                                               | <ul> <li>You follow the instructions on the packaging<br/>to load the iron-on transfers.</li> </ul>                                    |
|                                                                    | <ul> <li>The paper guide is against the side of the<br/>iron-on transfers.</li> </ul>                                                  |

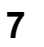

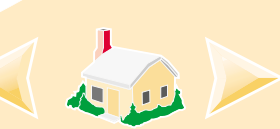

Maintaining your printer

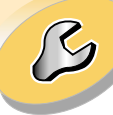

Troubleshooting

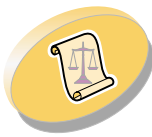

Appendix

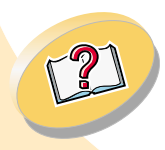

Index

### Steps to basic printing 🕌

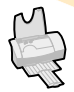

| Load up to:                        | Make sure:                                                                                                    |
|------------------------------------|----------------------------------------------------------------------------------------------------|
| 100 sheets of<br>custom size paper | <ul> <li>Your paper size fits within these dimensions: <ul> <li>Width:</li> <li>76 mm to 216 mm</li> <li>3.0 in. to 8.5 in.</li> <li>Length:</li> <li>127 mm to 432 mm</li> <li>5.0 in. to 17.0 in.</li> </ul> </li> <li>The paper guide is against the side of the paper.</li> </ul> |

Maintaining your printer

ß

Troubleshooting

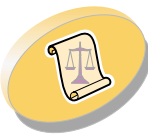

Appendix

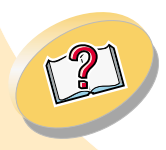

### Steps to basic printing 📛

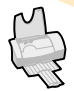

| Load up to:               | Make sure:                                                                                                    |
|---------------------------|----------------------------------------------------------------------------------------------------|
| 20 sheets of banner paper | • You remove any paper from the sheet feeder and load the banner paper.                                           |
|                           | To load the banner<br>paper:<br><b>a</b> Pull the paper<br>support up<br>slightly to<br>unlock the front<br>tabs. |
|                           | <b>b</b> Tilt the paper support back until it locks in the horizontal position.                                   |

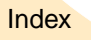

Maintaining your printer

ß

Troubleshooting

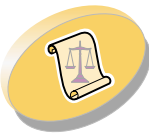

Appendix

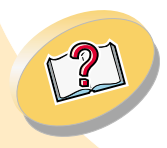

Index

### Steps to basic printing

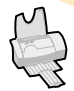

| Load up to:                          | Make sure:                                                                                                    |
|--------------------------------------|----------------------------------------------------------------------------------------------------|
| 20 sheets of banner<br>paper (cont.) | c Place<br>your stack<br>of banner<br>paper on<br>the paper<br>support.                                                                           |
|                                      | <ul> <li>d Insert the leading edge of the first page into the sheet feeder.</li> <li>The paper guide is against the side of the paper.</li> </ul> |
|                                      | <ul> <li>After your banner prints, remove the banner<br/>paper, and return the paper support to the<br/>upright position.</li> </ul>              |
|                                      | <b>Note:</b> Make sure you select <b>Banner</b> or <b>Banner A4</b> paper size in the printer driver.                                             |
| 10                                   |                                                                                                    |

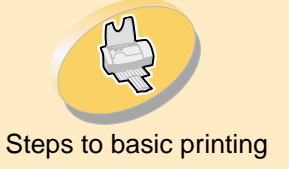

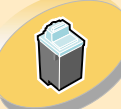

| Ro |
|----|
| كر |
|    |

#### Troubleshooting

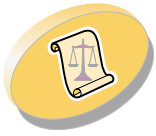

Appendix

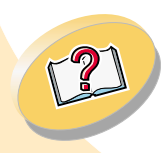

Index

### Steps to basic printing

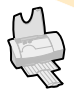

| Load up to:       | Make sure:                                                                                     |
|-------------------|------------------------------------------------------------------------------------------------|
| 25 transparencies | <ul> <li>The rough side of the transparencies is<br/>facing you (smooth side down).</li> </ul> |
|                   | <ul> <li>The paper guide is against the side of the transparencies.</li> </ul>                 |

### Step 3: Customize the printer software

Your printer software includes applications that let you perform printing tasks with superior printing results. One of these applications is the printer driver. In Windows 2000, your printer driver is called Printing Preferences. Printing Preferences includes two tabs: Page Setup and Features. Both tabs contain settings for operating your printer and its software.

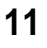

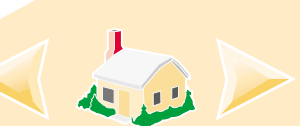

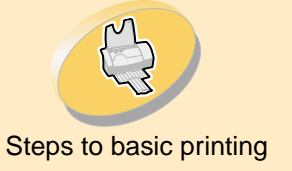

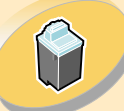

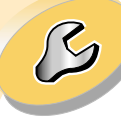

Troubleshooting

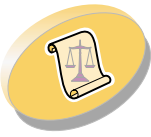

Appendix

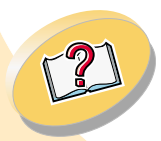

### Steps to basic printing

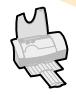

### **Opening Printing Preferences from an application**

When you open Printing Preferences from your application, you can change printer settings ONLY for the document you are currently creating.

- 1 Open the application's File menu.
- 2 Choose Print (or Printer) Setup.
- 3 In the Printer Setup dialog box, click the **Properties, Option,** or **Setup** button (depending on the application).
- 4 Change settings as needed.

### **Opening the Printing Preferences from Windows**

When you open Printing Preferences from Windows, the settings apply to ALL documents, unless you change them from the application.

- 1 From the Start menu, select Settings, and then select Printers.
- 2 From the Printers folder, right-click the icon for the Lexmark Z12 printer.
- 3 Select **Printing Preferences** from the sidebar menu.
- 4 Change settings as needed.

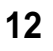

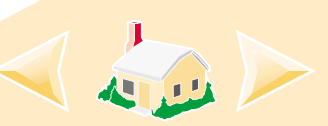

Index

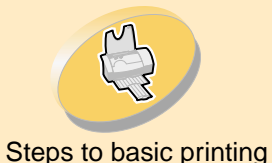

Click the...

Page Setup tab to:

media type, and

Select a print quality

copies and the order

orientation.

of printing.

setting.

Maintaining your printer

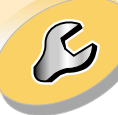

Troubleshooting

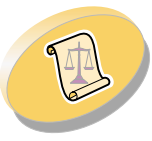

Appendix

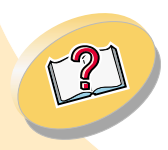

Index

### Steps to basic printing Features tab to: Perform cartridge maintenance. Select a paper size, Choose the default settings. .

- Find copyright and driver version ٠ information.
- View current settings. •

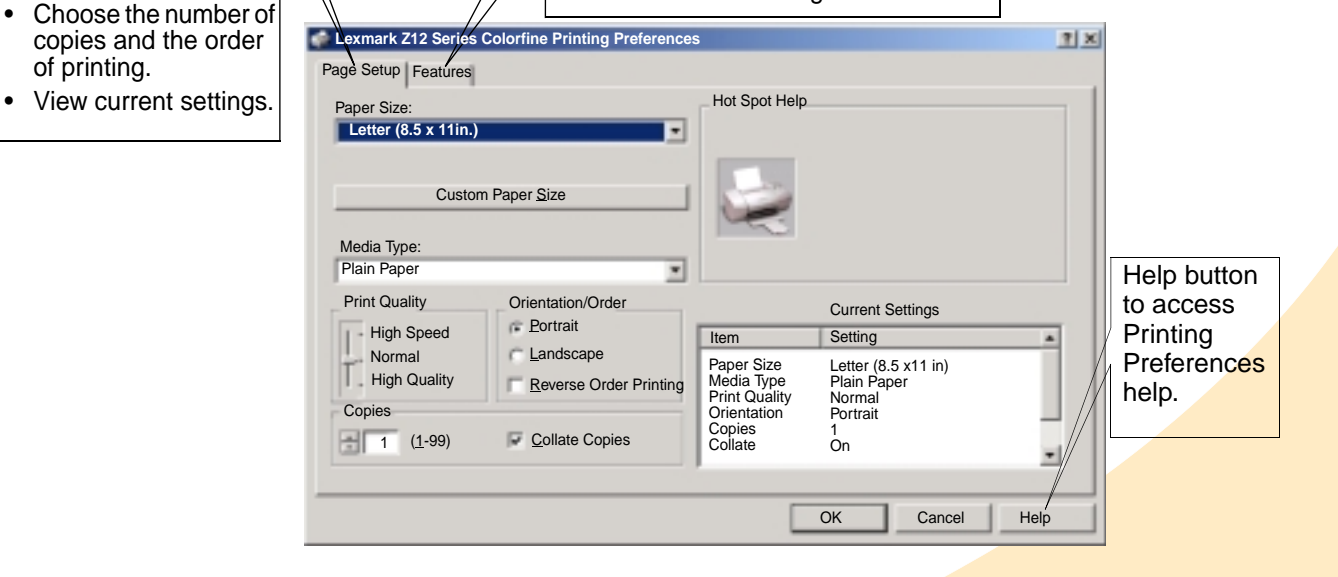

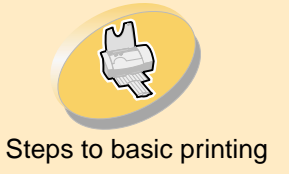

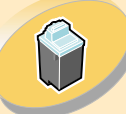

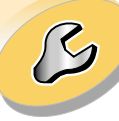

**Troubleshooting** 

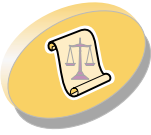

Appendix

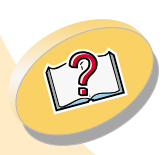

Index

### Steps to basic printing

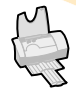

### Selecting settings for specialty media

When your printer software was installed, the printer driver was set to the default settings. Use the default settings for printing most documents on plain paper. To change these settings for specialty media, use the following table:

| When you are printing on:                                    | From the Page Setup tab, make these selections:                                                                                                    |
|--------------------------------------------------------------|----------------------------------------------------------------------------------------------------|
| Envelopes                                                    | From the Paper Size drop-down menu, select the appropriate envelope size.                                                                                               |
|                                                              | <b>Note:</b> Many applications are designed to override the envelope settings in the printer software. Make sure landscape orientation is selected in your application. |
| Greeting cards, index<br>cards, postcards, or<br>photo cards | • From the Media Type drop-down menu, select Greeting Card Stock.                                                                                                    |
|                                                              | <ul> <li>Select the appropriate Paper Size setting.</li> </ul>                                                                                                    |

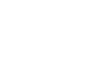

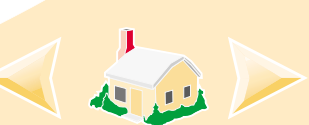

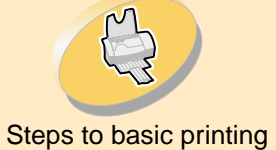

Maintaining your printer

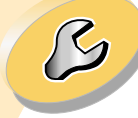

Troubleshooting

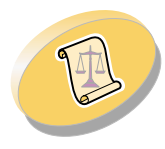

Appendix

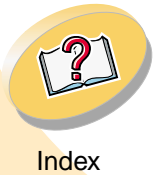

### Steps to basic printing

| When you are printing on:   | From the Page Setup tab, make these selections:                                                                         |
|-----------------------------|----------------------------------------------------------------------------------------------------|
| Coated paper                | <ul> <li>From the Media Type drop-down menu,<br/>select Coated Paper.</li> </ul>                                        |
|                             | <ul> <li>Select the appropriate Paper Size setting.</li> </ul>                                                          |
| Photo paper or glossy paper | <ul> <li>From the Media Type drop-down menu,<br/>select Glossy/Photo Paper.</li> </ul>                                  |
|                             | <ul> <li>From the Print Quality area, select High<br/>Quality.</li> </ul>                                               |
|                             | <ul> <li>Select the appropriate Paper Size<br/>setting.</li> </ul>                                                      |
|                             | <b>Note:</b> When printing photos, remove each photo as it exits from the printer, and allow it to dry before stacking. |

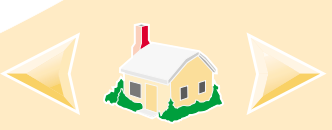

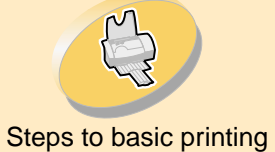

Maintaining your printer

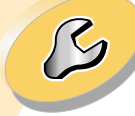

Troubleshooting

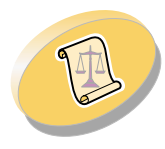

Appendix

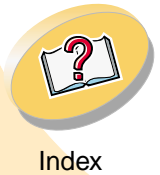

### Steps to basic printing

| When you are printing on:   | From the Page Setup tab, make these selections:                                                                                                    |
|-----------------------------|----------------------------------------------------------------------------------------------------|
| Sheets of custom size paper | Click the <b>Custom Paper Size</b> button.<br>Enter the dimensions for your custom<br>paper size. For help, see <b>Loading print</b><br><b>media</b> . |
| Banner paper                | From the Paper Size drop-down menu,<br>select <b>Banner Letter</b> or <b>Banner A4</b> . For<br>help, see <b>Loading print media</b> .                 |
| Transparencies              | • From the Media Type drop-down menu, select <b>Transparency</b> .                                                                                     |
|                             | <ul> <li>From the Print Quality area, select<br/>Normal or High Quality.</li> </ul>                                                                    |
|                             | <b>Note:</b> When printing transparencies, remove each transparency as it exits from the printer, and allow it to dry before stacking.                 |

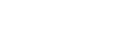

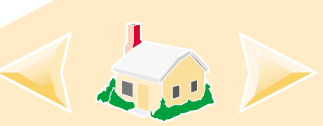

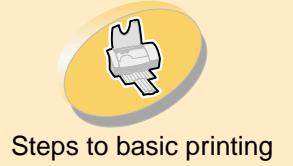

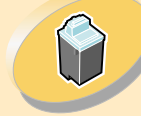

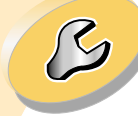

Troubleshooting

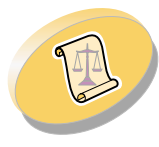

Appendix

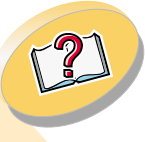

#### Index

### Steps to basic printing

| When you are printing on: | From the Page Setup tab, m selections:                                                                                                    | ake these        |
|---------------------------|----------------------------------------------------------------------------------------------------|------------------|
| Iron-on transfers         | From the Media Type<br>drop-down menu, select<br><b>Iron-On Transfer</b> .<br><b>Note</b> : To ensure that the<br>iron-on transfer will print<br>correctly, print your design<br>on plain paper before printi-<br>transfer. | ng on an iron-on |

### Step 4: Print your document

- 1 From your application's **File** menu, click **Print**.
- 2 From the Print dialog box, click **OK** or **Print** (depending on the application).

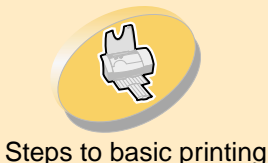

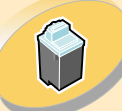

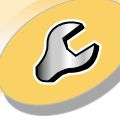

Troubleshooting

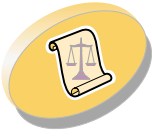

Appendix

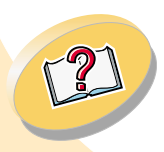

## Maintaining your printer

This section describes how to install, replace, and care for your print cartridge. You can use your printer's Control Program to help you with these tasks.

**Using the Control Program** 

Installing or replacing a print cartridge Improving print quality Aligning the print cartridge Cleaning the print nozzles Wiping print nozzles and contacts Preserving print cartridges

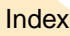

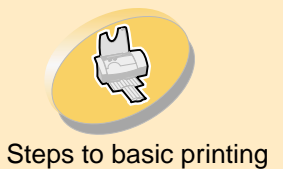

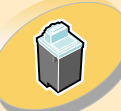

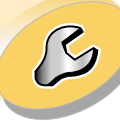

Troubleshooting

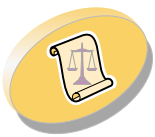

Appendix

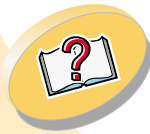

Index

### Maintaining your printer

### Using the Control Program

The Control Program allows you to monitor your printer's status, perform cartridge installation and maintenance, set printer options, and access driver version and copyright information. To open the Control Program from Windows:

- 1 From the Start menu, click Programs.
- 2 Click Lexmark Z12 Series ColorFine.
- 3 Click Control Program.

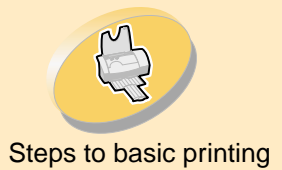

# Ô

Maintaining your printer

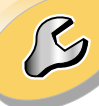

Troubleshooting

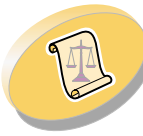

Appendix

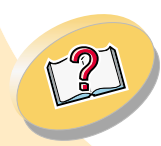

Index

### Maintaining your printer

### Click the...

Status tab to:

- Monitor the status of your print job.
- Cancel your print job.

#### Cartridge tab to:

- Install a print cartridge.
- Align the cartridge.
- · Clean the print nozzles.
- · Print a test page.
- View the cartridge part number and order supplies directly from Lexmark's Web site.

**Options** tab to:

• Control how and when the Control Program displays.

- Enable bidirectional support.
- Disable the printer shortcut.

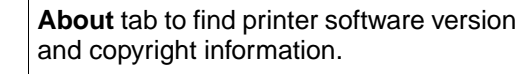

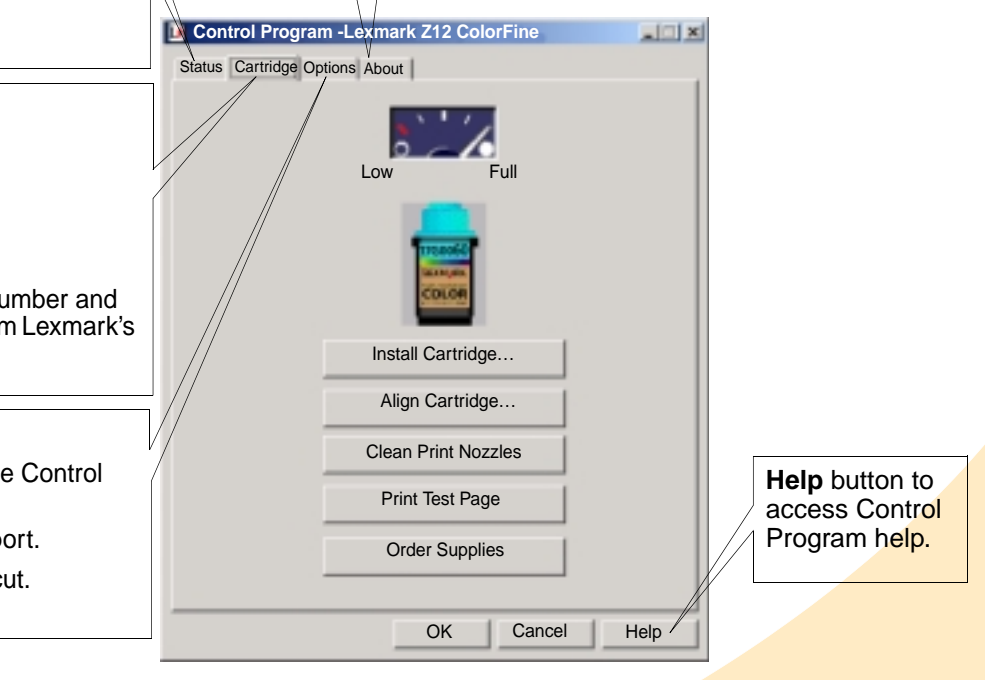

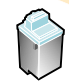

### Installing or replacing a print cartridge

1 Make sure the Power light is On.

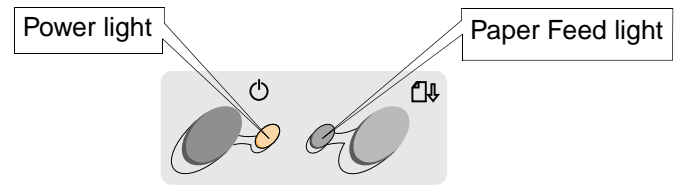

**2** Raise the front cover. The print cartridge carrier moves to the loading position unless the printer is busy.

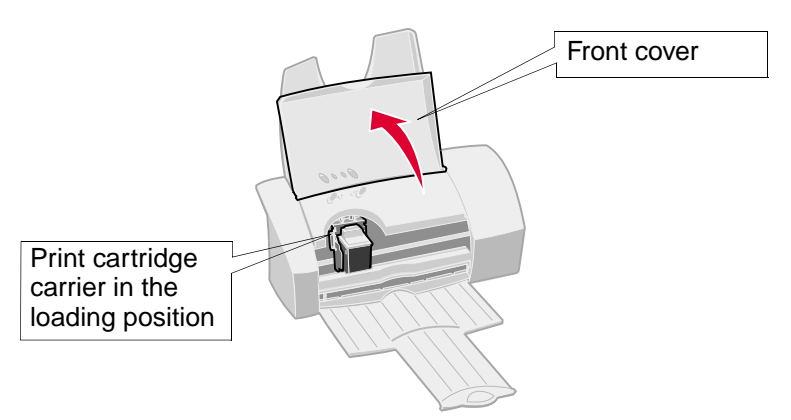

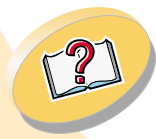

Appendix

Steps to basic printing

Maintaining your printer

Troubleshooting

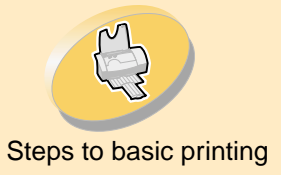

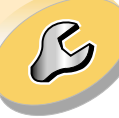

#### Troubleshooting

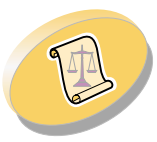

Appendix

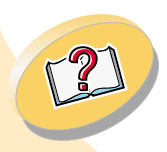

Index

### Maintaining your printer

3 Remove the old print cartridge. Store it in an air-tight container or dispose of it. For help storing your cartridge, see page 31.

Black Cartridge 17G0050

Color Cartridge 17G0060

High Yield Black Cartridge 16G0055 High Yield Color Cartridge 16G0065

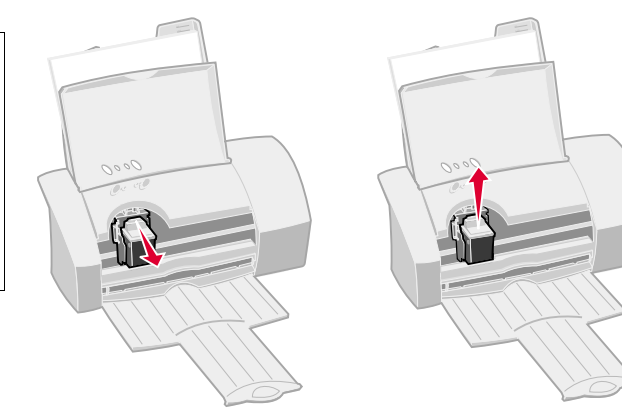

- 4 Open the Control Program. For help, see page 19.
- 5 Click the **Cartridge** tab.
- 6 Click Install Cartridge.

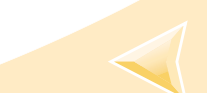

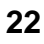

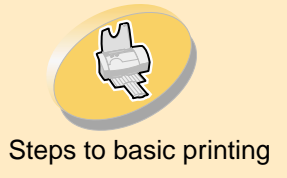

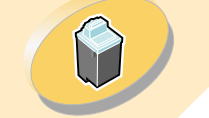

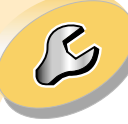

Troubleshooting

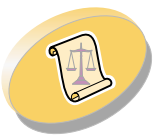

Appendix

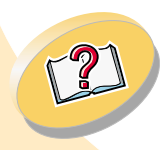

Index

### Maintaining your printer

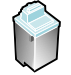

7 The Change Cartridge dialog box appears. Follow the instructions on your screen to install the cartridge.

|              | Install Cartridge                                            |
|--------------|--------------------------------------------------------------|
| Warning:     | To install or change the print cartridge follow these steps: |
| Do not touch | 1) Raise the printer's front cover.                          |

the gold

contact area

of the print

cartridge.

printer's front cover. The cartridge carrier moves automatically to the loading position and stops. 2) If you are setting up your printer for the first time, go to step 3. Otherwise, pull the handle of the installed cartridge forward until it

3) If you are installing a cartridge that you have already used, go to step 4. If you are installing a new cartridge, carefully remove the sticker and transparent tape that cover the copper contact area. Do not touch or remove the copper contact area!

4) Place the print cartridge in the carrier. Push the cartridge back firmly until it snaps into place.

5) Close the printer's front cover, and click OK to continue.

23

unsnaps. Then lift the cartridge out of the printer.

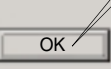

When installation is complete, click **OK**.

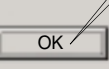

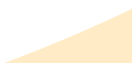

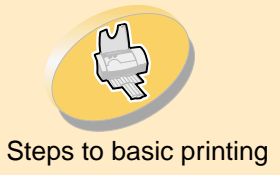

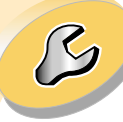

Troubleshooting

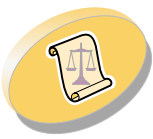

Appendix

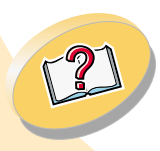

### Maintaining your printer

Reset cartridge's ink level to full.

From the list boxes below, choose which cartridge you have just installed.

-

COLOR p/n 17G0060

If you installed a new cartridge, reset the ink level image to full.

OK

Choose Cartridge

#### The Choose Cartridge window appears: 8

- a Select the cartridge you installed in your printer.
- b If you installed a new cartridge, click the box to reset the ink level to full.

c Click OK.

The Automatic Alignment window appears: 9

If you installed a new print cartridge, click Align to align the print cartridges for the best print quality. For help, see page 25.

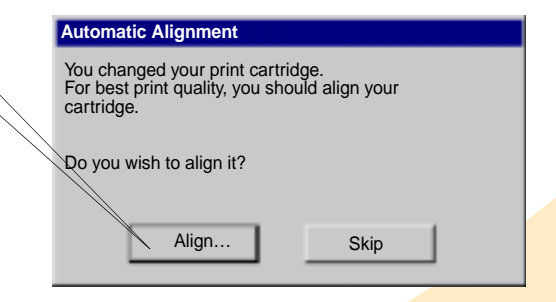

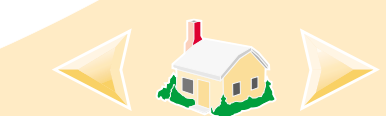

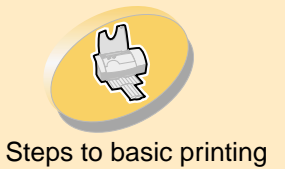

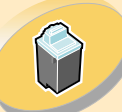

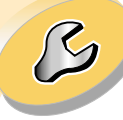

Troubleshooting

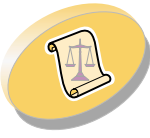

Appendix

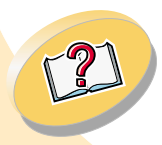

Index

### Maintaining your printer

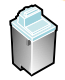

### Improving print quality

If print quality is not as high as you expected, you may need to align the print cartridge or clean the print nozzles.

### Aligning the print cartridge

Normally, you only align the print cartridge after installing a new print cartridge. However, you may also need to align the print cartridge when:

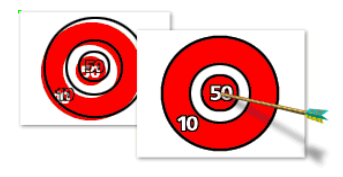

- Characters are not aligned correctly at the left margin.
- Vertical lines appear "wavy."

To align the print cartridge:

- 1 Load plain paper in the printer.
- 2 Open the Control Program. For help, see page 19.
- 3 Click the **Cartridge** tab.
- 4 Click **Align Cartridge**. Your printer prints an alignment test page and the Align Cartridge dialog box appears.

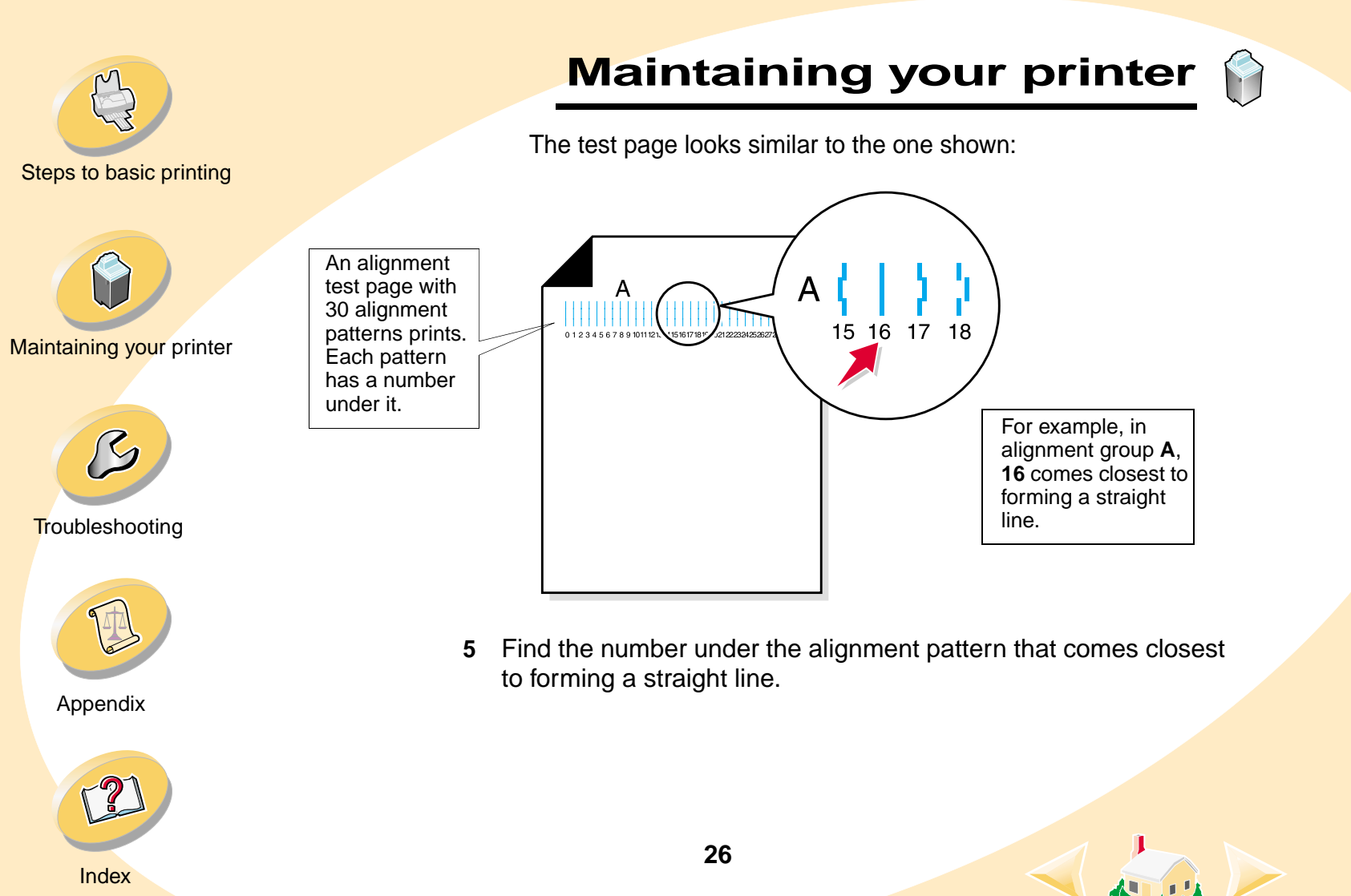

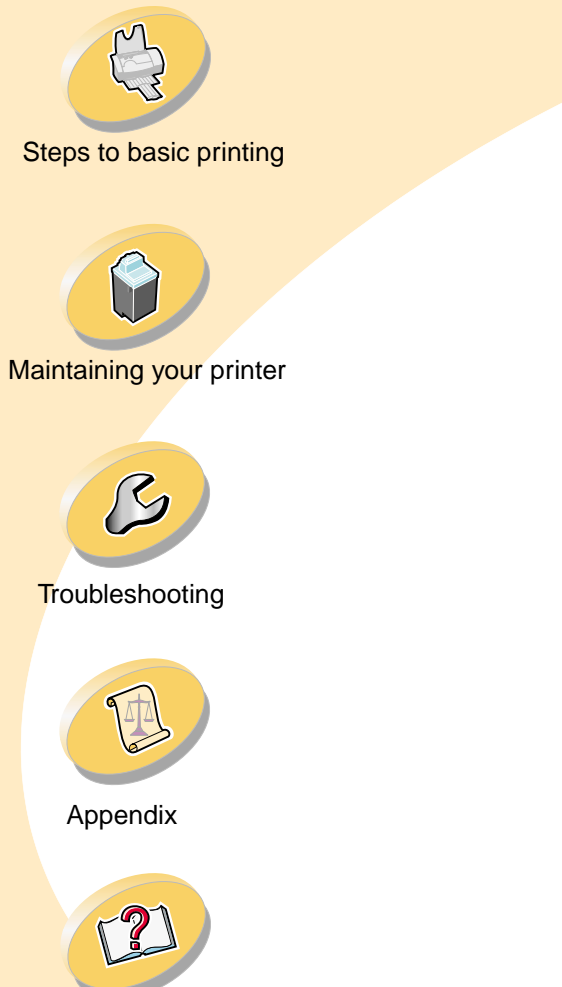

Index

### Maintaining your printer

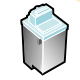

6 In the Align Cartridge dialog box, enter the pattern numbers from the printed test page that come closest to forming a straight line.

b After you have Align Cartridge For example, on entered a 1) The printer is printing an alignment page. When it is the previous OK finished, find the number beneath the pattern that comes number for all page, pattern 16 closest to forming a straight line. of the patterns, Cancel came closest to click **OK**. 2) Change the number below to the number you selected. forming a straight 3) Click OK. line. a Click these scroll arrows to select the Example: number to enter or type in the 16 number.

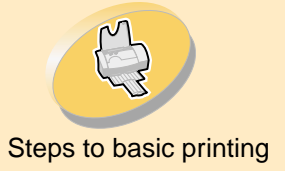

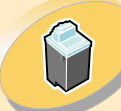

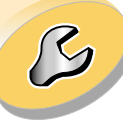

Troubleshooting

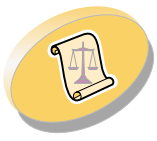

Appendix

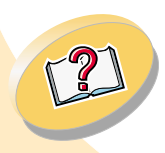

### Maintaining your printer

### **Cleaning the print nozzles**

The print cartridge nozzle test helps you pinpoint any clogged nozzles. The nozzle test also cleans the print cartridge by forcing ink through the nozzles. A test line prints so you can see if the cleaning process was successful. Run the nozzle test when:

- Characters are not printing completely.
- White dashes appear in graphics or printed text.
- Print is smudged or too dark.
- Colors do not print correctly.
- To run the nozzle test:
- 1 Load plain paper in the printer.
- 2 Open the Control Program. For help, see page 19.
- 3 Click the **Cartridge** tab.

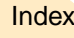

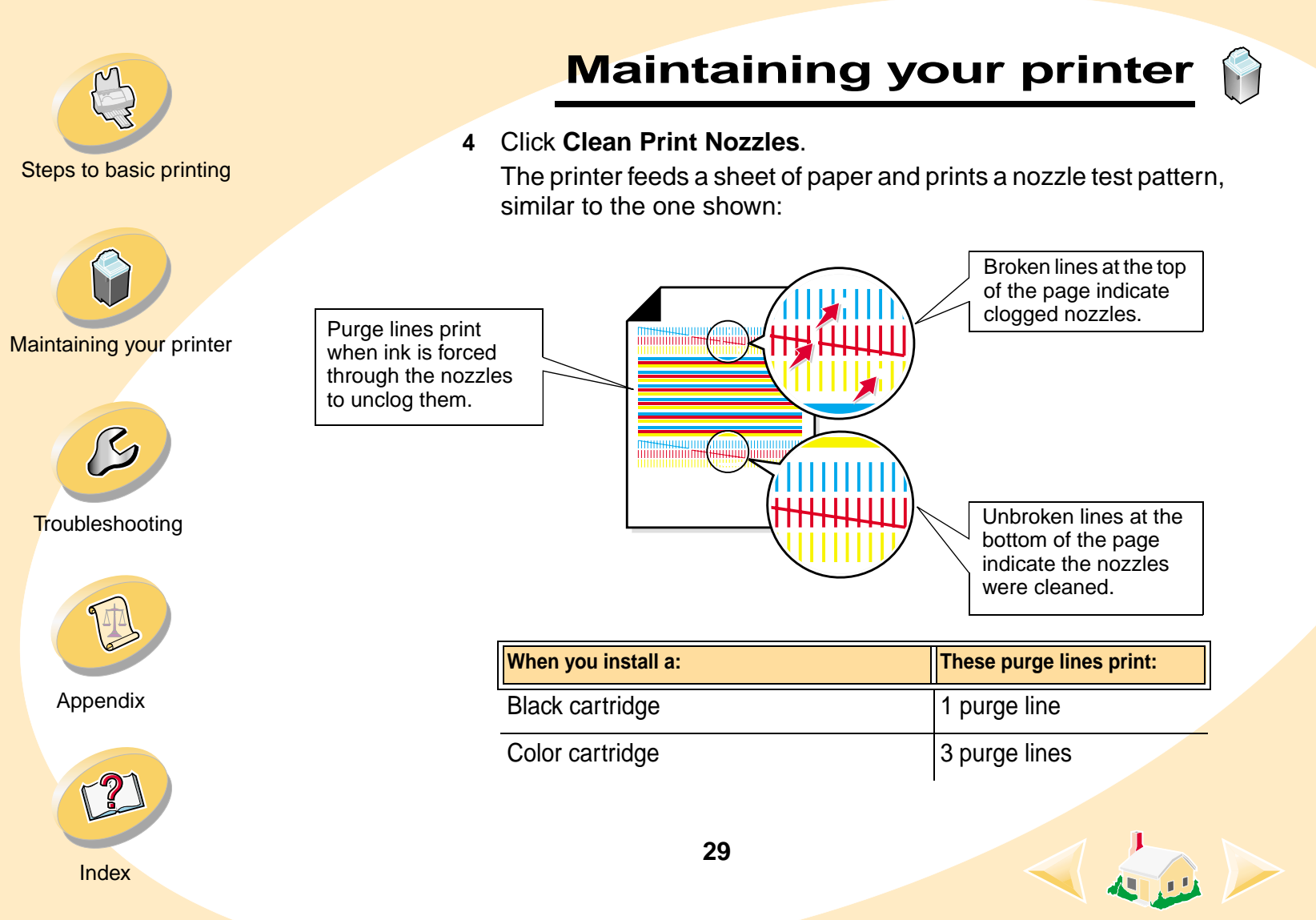

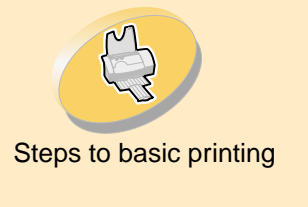

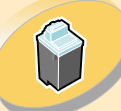

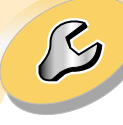

Troubleshooting

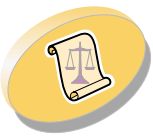

Appendix

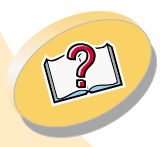

### Maintaining your printer

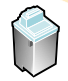

5 Compare the diagonal lines above the printed bars to the diagonal lines below the printed bars. Look for a break in the lines. A broken line indicates clogged nozzles.

If the bottom line still has breaks, run the test two more times.

- If the print quality is satisfactory after running the test three times, the print nozzles are clean. You do not need to complete the remaining steps.
- If the print quality of both sets of lines is not satisfactory after running the test three times, **go to step 6**.
- 6 Remove and reinstall the print cartridge.
- 7 Repeat the nozzle test.
- 8 If the lines are still broken, continue with the next section, **Wiping** print nozzles and contacts.

### Wiping print nozzles and contacts

If print quality does not improve after cleaning the print nozzles (see **page 28**), there may be dried ink on the print nozzles or contacts.

1 Remove the print cartridge from the printer. For help, see page 21.

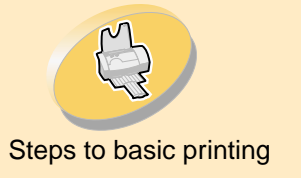

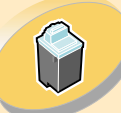

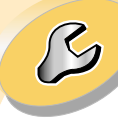

Troubleshooting

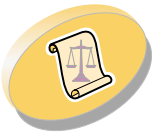

Appendix

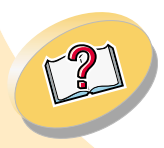

### Maintaining your printer

2 Dampen a clean, lint-free cloth with water. Gently wipe the nozzles and contacts in one direction.

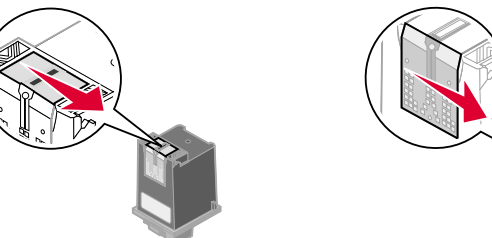

a Hold the damp cloth against the nozzles for about three seconds. Gently blot and wipe dry.

b Use another clean section of cloth to gently wipe the contacts. Hold the damp, lint-free cloth against the contacts for about three seconds. Gently blot and wipe dry.

3 Reinstall the print cartridge and repeat the nozzle test. For help, see page 28.

### Preserving print cartridges

To ensure the longest life from your print cartridge and optimum performance from your printer, keep a new print cartridge in its packaging until you are ready to install it.

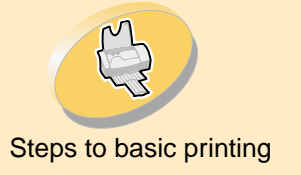

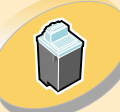

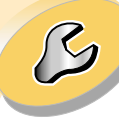

**Troubleshooting** 

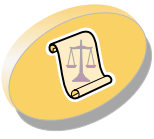

Appendix

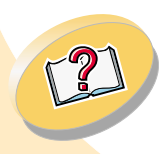

### Maintaining your printer

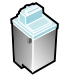

Do not remove a print cartridge from the printer except to replace, clean, or store it in the cartridge storage unit or other air-tight container. The print cartridge will not print correctly if removed from the printer and left exposed for an extended period of time.

To install the cartridge storage unit and remove the extra cartridge:

- 1 Insert the tabs of the cartridge storage unit into the slots on the back of your printer.
- 2 Snap the storage unit securely into place.
- 3 Insert the extra print cartridge into the storage unit.
- 4 Push back firmly on the cartridge until it snaps into place.

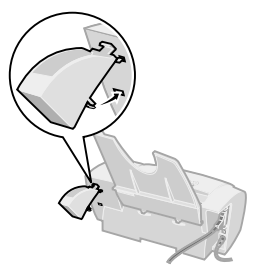

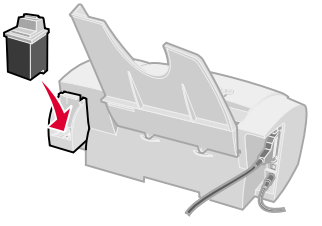

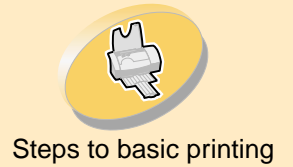

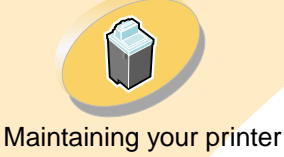

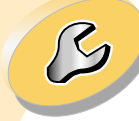

Troubleshooting

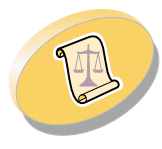

Appendix

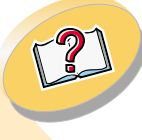

#### Index

### Maintaining your printer

To remove a print cartridge from the storage unit:

- 1 Pull the print cartridge handle toward you until you hear a snap.
- 2 Pull the print cartridge straight out of the storage unit.

Lexmark's printer warranty does not cover

repair of failures or damage caused by a refilled cartridge. Lexmark does not recommend use of refilled cartridges. Refilling cartridges can affect print quality and cause damage to the printer. For best results, use Lexmark supplies.

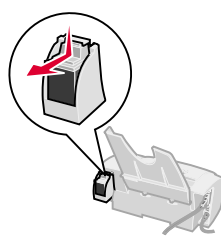

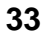

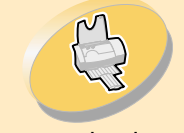

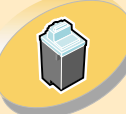

Maintaining your printer

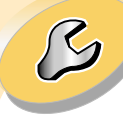

Troubleshooting

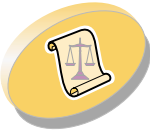

Appendix

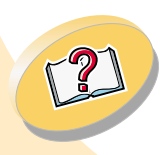

Index

## Troubleshooting

This section lists printer problems that can occur and explains what you can do to solve them.

From the following list of printing problems, select a category that describes the type of problem you are experiencing. Then search for the solution to your problem.

**General printing problems** 

Printer doesn't print

Paper misfeeds or jams

Document prints with mistakes or poor quality

Problems with transparencies, photos, or envelopes

**Error messages and flashing lights** 

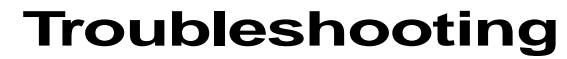

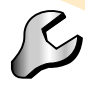

### General printing problems

When there is a problem, first make sure:

- The power supply is connected to the printer and plugged into a properly grounded electrical outlet.
- The printer is turned On.
- The printer cable is securely attached to both your computer and printer.
- If you are using a parallel cable, the cable is IEEE 1284-compliant and supports bidirectional printing.
- If you are using a parallel cable, bidirectional support is enabled in your printer software:
  - 1 From the printer's Control Program, click the **Options** tab.
  - 2 Make sure Enable Bidirectional Support is checked.

For additional help, refer to the Troubleshooting section of your printer software Help files.

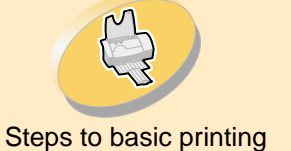

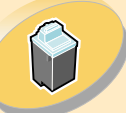

Maintaining your printer

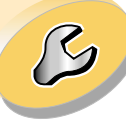

Troubleshooting

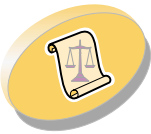

Appendix

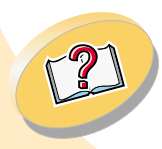

Index

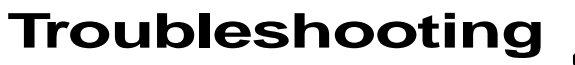

### B

### Printer doesn't print

Maintaining your printer

Steps to basic printing

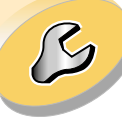

Troubleshooting

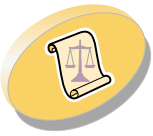

Appendix

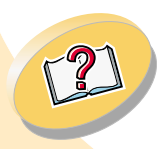

If your printer doesn't print, your printer and your computer may not be able to communicate properly.

The following events also indicate bidirectional communications problems:

- A message appears on your computer screen indicating that your printer cannot establish bidirectional communications with your computer.
- Print cartridge ink level indicators on the Cartridge tab of the printer's Control Program are shaded.
- Error messages (such as Paper Out) and job progress information do not appear on your computer screen.

Before proceeding, verify that:

- The printer software has been installed correctly. See page 48.
- The parallel or USB cable is securely attached to both the printer and the computer.
- The printer is plugged in and turned on.

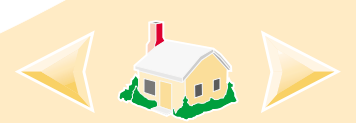

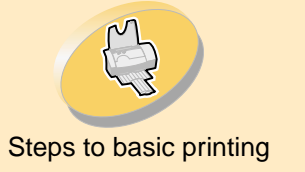

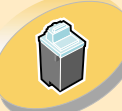

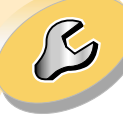

Troubleshooting

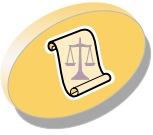

Appendix

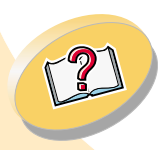

### Troubleshooting

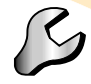

• Your printer software is set to an LPT*n* port if you are using a parallel cable or to a USB port if you are using a USB cable.

To check your port settings in Windows 2000:

- 1 Click Start.
- 2 Select Settings.
- 3 Click Printers.
- 4 Right-click the Lexmark Z12 Series ColorFine<sup>™</sup> icon.
- 5 Click Properties.
- 6 Click the Ports tab.
- 7 Select **USB or LPTn** to change your port.
- 8 Click OK.

If you have a switch box or other device (such as a scanner or fax) connected to the computer's parallel port, make sure it supports bidirectional communication. You may need to disconnect your printer from the switch box or other device and connect it directly to your computer.

If you are using a USB hub with your printer, remove the hub and connect the USB cable directly to the computer.

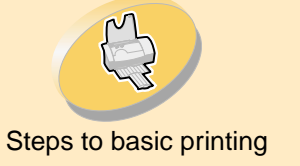

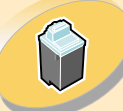

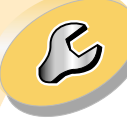

Troubleshooting

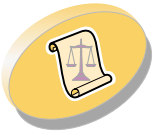

Appendix

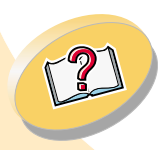

Troubleshooting

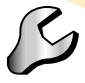

Printer is plugged in but doesn't print, or you get a Printer Offline or Printer Not Ready message

Make sure:

- The printer is turned On.
- Paper is loaded correctly.
- The parallel or USB cable is completely plugged into the printer.
- The printer is set as the default printer.
- The printer is not being held or paused in the print queue. To check the printer status:
  - 1 From the Printers folder, double-click the Lexmark Z12 Series ColorFine icon.
  - 2 Click the **Printer** menu and make sure no check mark appears next to the Pause Printing option.

Print a test page. If the test page prints, the printer is functioning properly. Check your application.

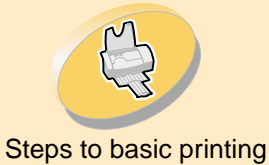

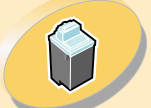

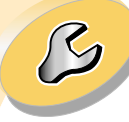

Troubleshooting

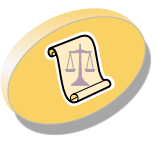

Appendix

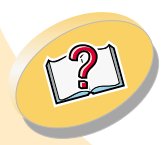

Warning: Do not touch the gold contact area of the print cartridge. Troubleshooting

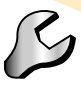

### Test page does not print

Make sure:

- The print cartridge is properly installed. For help, see page 21.
- If you are using a parallel cable, the cable is IEEE 1284-compliant and supports bidirectional printing.

### Printer ejects a blank page after appearing to print

Make sure:

- Your Lexmark printer is set as the default printer.
- You have removed the sticker and transparent tape from the bottom of the print cartridge. For help, see page 21.

### Printer prints very slowly

- Close any open applications not in use.
- Decrease your Print Quality setting.
- Check the document you are printing. Photos and graphics may take longer to print than regular text.
- Check your computer's resources, and consider increasing the virtual memory for your computer

Index

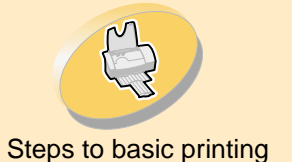

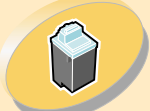

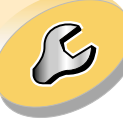

Troubleshooting

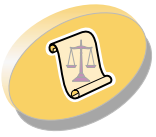

Appendix

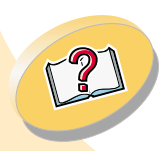

Index

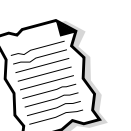

Paper misfeeds or multiple sheets feed through the printer

Make sure:

•

Paper misfeeds or jams

- The paper is recommended for inkjet printers.
- You do not force the paper down into the printer when you load it. • Align the top edge of the paper with the paper alignment guides on the paper support.
- The printer is on a flat, level surface.

Consider purchasing more memory.

- The left paper guide is against the side of the paper.
- You do not load too much paper in the sheet feeder. Depending on • the thickness of your paper, the sheet feeder can hold up to 100 sheets of paper.
- The paper guide does not cause the paper to bow in the sheet feeder.

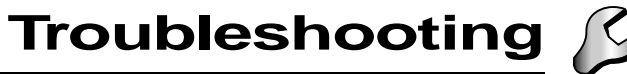

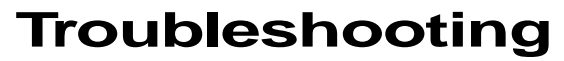

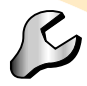

### Printer does not feed envelopes or specialty media

- Make sure your printer will feed regular paper. For help loading paper, see page 5.
- If regular paper feeds without problems, load the envelopes vertically against the right side of the sheet feeder. Make sure the paper guide is against the side of the envelopes. For help loading envelopes, see page 6.
- Make sure the appropriate envelope size or specialty media is selected in the printer software.
- Make sure you are using a specialty media or envelope size that is supported by your printer.
- Your application may not be designed to print envelopes. For help, check your application's documentation.

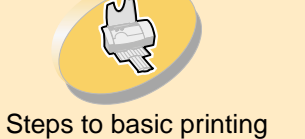

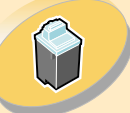

Maintaining your printer

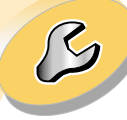

Troubleshooting

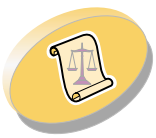

Appendix

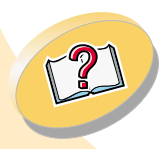

Index

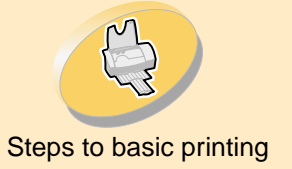

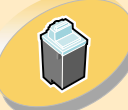

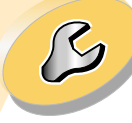

Troubleshooting

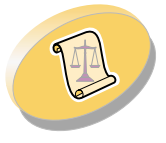

Appendix

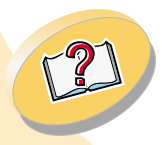

Troubleshooting

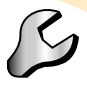

### Printer has a paper jam

If the paper is lodged too far into the printer and can't be removed:

- 1 Press the Power button to turn the printer Off.
- 2 Press the Power button to turn the printer back On.
- 3 If the printer does not eject the page, turn the printer Off.
- 4 Pull firmly on the paper to remove it. If you cannot reach the paper because it is too far into the printer, raise the front cover and pull the paper out of the printer.
- 5 Close the front cover.
- 6 Press the Power button to turn the printer On.
- 7 Resend your document to print.

### Document prints with mistakes or poor quality

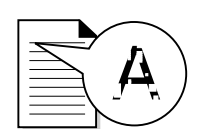

### Print is too dark or smudged

- Make sure the paper is straight and unwrinkled.
- Let the ink dry before handling the paper.
- Make sure the Media Type setting in the printer software matches the type of paper loaded in the printer.

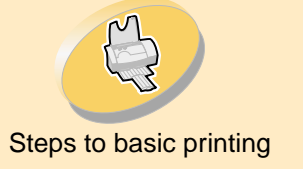

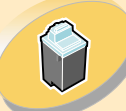

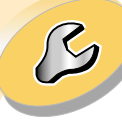

Troubleshooting

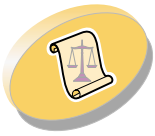

Appendix

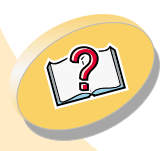

Troubleshooting

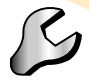

- Change the Print Quality setting to High Speed. For help, see page 13.
- Clean the print nozzles. For help, see page 28.

### Vertical straight lines are not smooth

To improve the print quality of vertical straight lines in tables, borders, and graphs:

- Select a higher print quality.
- Align the print cartridge. For help, see page 25.
- Clean the print nozzles. For help, see page 28.

### Print smears on the page

- The next page exiting the printer may be smearing the ink. Remove the pages as they exit the printer, and allow them to dry before stacking.
- The print nozzles may need cleaning. For help, see page 28.

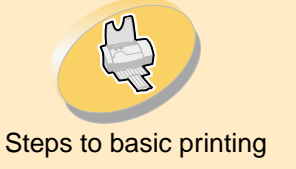

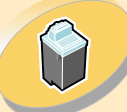

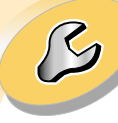

**Troubleshooting** 

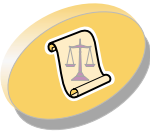

Appendix

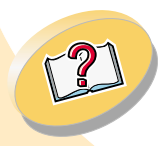

Index

### Troubleshooting

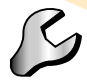

Printed pages have alternating bands of light and dark print (intermittent printing)

- Change the Print Quality setting to **High Quality**. For help, see page **page 13**.
- Make sure bidirectional communications exist between your printer and computer. For help, see page 36.

### Print quality is poor at the left, right, top, or bottom edge of page

Like other printers, your printer cannot print in the extreme left, right, top, or bottom edges of a page.

Use these minimum settings:

- Left and right margins:
  6.35 mm (0.25 in.) each for all paper sizes except A4
  For A4 size paper 3.37 mm (0.133 in.) each
- Top and bottom margins:
  - Top 1.7 mm (0.067 in.)
  - Bottom 12.7 mm (0.5 in.) for most jobs

19 mm (0.75 in.) for best print quality for color jobs

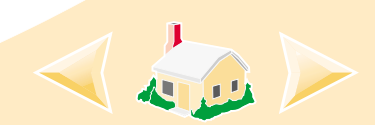

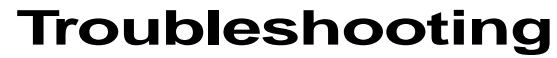

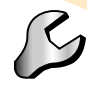

### Printed characters are improperly formed or misaligned

- Cancel any print jobs and resend your job to print.
- Align the print cartridge. For help, see page 25.
- Clean the print nozzles. For help, see page 28.

### Colors on the printout differ from the colors on the screen

- A print cartridge may be out of ink or low on ink. For help changing the print cartridge, see page 21.
- Use a different brand of paper. Every paper brand accepts ink differently and prints with slight color variations.
- Remove any extra devices, such as a scanner, and connect the printer directly to the port.

### Colors on the printout are faded

Try the suggestions listed in the previous section, **Colors on the printout differ from the colors on the screen**. If your colors still seem faded, clean the print nozzles. For help, see **page 28**.

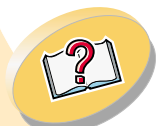

Appendix

Steps to basic printing

Maintaining your printer

Troubleshooting

Index

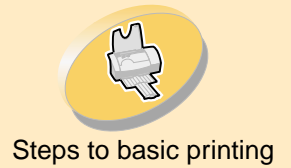

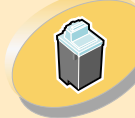

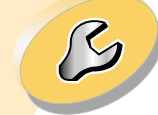

Troubleshooting

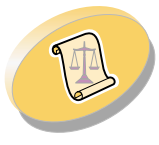

Appendix

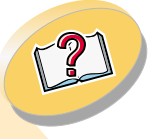

Troubleshooting

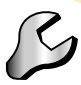

### Characters are missing or unexpected

- Make sure your Lexmark Z12 printer driver is selected as the default printer.
- Your printer may have bidirectional communication problems. For help, see page 36.

### Problems with transparencies, photos, or envelopes

### Glossy photo papers or transparencies stick together

- Remove each page as it exits the printer, and allow it to dry before stacking.
- Use a photo paper or transparency designed for use with an inkjet printer.

### Transparencies or photos contain white lines

- From the Print Quality area, select **High Quality**. For help, see page 13.
- Clean the print nozzles. For help, see page 28.

### **Printer does not feed envelopes or specialty media** For help, see page 41.

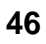

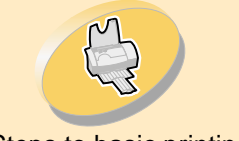

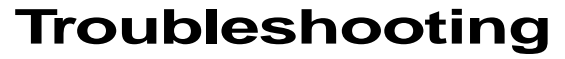

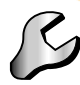

### **Error messages and flashing lights**

**ſ**₽₽

Feed

light

Paper Jam message

For help, see page 42.

### Maintaining your printer

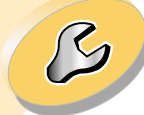

Troubleshooting

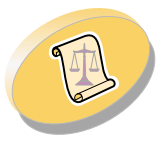

Appendix

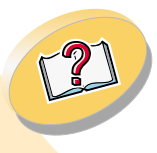

Index

Paper Power light

### Ink Low message

A print cartridge is running out of ink. Purchase a new print cartridge.

### The Power light is On and the Paper Feed light is blinking

- If the printer is out of paper: •
  - Load paper. 1
  - 2 Press the **Paper Feed** button.
- If the printer has a paper jam, see page 42.

### The Power light and Paper Feed light are blinking

The print cartridge carrier has stalled. Check your screen for any error messages.

- Turn the printer Off.
- Wait a few seconds, and then turn the printer back On. 2

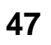

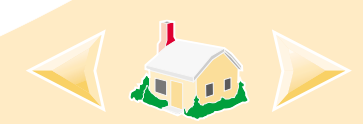

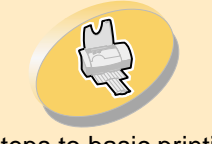

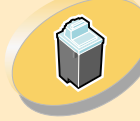

Maintaining your printer

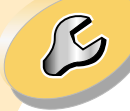

#### Troubleshooting

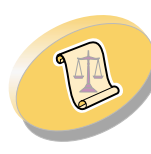

Appendix

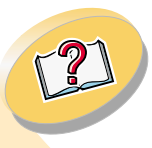

This section contains information about:

- Installing printer software
- Uninstalling printer software
- Power Supply
- Safety

### Installing printer software

You can obtain the printer software using the:

- Compact disc (CD-ROM) that came with your printer
- World Wide Web
- Diskettes

If your printer software does not install properly, a communications error message appears when you try to print. You may need to uninstall and then reinstall the printer software. For help, see page 49.

#### Using the CD

- 1 Start Windows.
- 2 If any screen appears, click **Cancel**.
- 3 When the desktop appears, insert the software CD.

The Lexmark Z12 software installation screen appears.

4 Click Install Printer Software.

#### Using the World Wide Web

If your computer does not have a CD-ROM drive, you can download the printer software from the World Wide Web at www.lexmark.com.

- 1 From Lexmark's Web site, select the appropriate driver for your operating system.
- 2 Select Save to Disk.

48

- 3 Select a location on your hard disk drive.
- 4 Double-click the executable (.exe) file to open it.

The Win Self-Extractor window opens.

### 5 Follow the set of instructions on your screen.

Appendix

#### Using diskettes

If your computer does not have a CD-ROM drive, you can create driver diskettes using a friend's computer or a computer at your Lexmark dealer that has a CD-ROM drive. You will need at least four blank 3.5 inch diskettes.

To create diskettes of the printer software:

1 Insert the software CD into the CD-ROM drive.

If the CD does not run automatically:

- a From the **Start** menu, select **Run**.
- b In the command-line text box, type the letter of your
   CD-ROM drive, followed by
   :\setup (for example,
   d:\setup), and then click OK.
- 2 When the Lexmark Z12 software installation screen appears, select **Tools**.

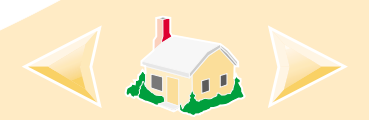

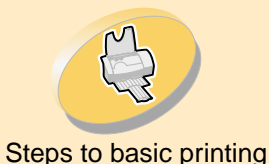

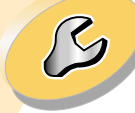

#### **Troubleshooting**

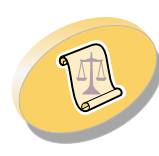

Appendix

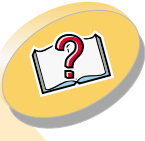

#### 3 Select Create Diskettes.

 Follow the instructions on the screen.

To install the printer software from diskettes:

- 1 Start Windows.
- 2 Insert Setup Disk 1 into your disk drive.
- 3 From the **Start** menu, select **Run**.
- 4 In the command-line text box, type the letter of your disk drive, followed by :\setup (for example, a:\setup), and then click OK.
- 5 When prompted by the printer software, insert the appropriate disks into your disk drive, and click **OK**.
- 6 Follow the instructions on the screen.

### Uninstalling printer software

If your printer software does not install properly, you may need to uninstall, and then reinstall it.

- To uninstall the printer software:
- 1 From the **Start** menu, select **Programs**.
- 2 Select Lexmark Z12 Series.
- 3 Select Uninstall.
- 4 Follow the instructions on your screen.

To reinstall the printer software, follow the appropriate set of instructions from "Installing printer software" on page 48.

### **Power supply**

49

If your power supply fails, replace it with the Lexmark replacement part or other UL LISTED Direct Plug-In Power Unit marked "Class 2" and rated 30 V dc at 500mA.

### Safety information

Appendix

- If your product is NOT marked
  - with this symbol , it MUST be connected to an electrical outlet that is properly grounded.
- The power cord must be connected to an electrical outlet that is near the product and easily accessible.
- Refer service or repairs, other than those described in the operating instructions, to a professional service person.
- This product is designed, tested and approved to meet strict global safety standards with the use of specific Lexmark components. The safety features of some parts may not always be obvious. Lexmark is not responsible for the use of other replacement parts.

### A B C D E F G H I J K L M N O P Q R S T U V W X Y Z

### A

About tab 20 aligning print cartridges 25 allows 19

#### B

banding 44 banner paper loading 9, 10 settings 16 bidirectional communications problem indicators 36 black cartridge part number 22 blinking lights Paper Feed 47 Power light 47

#### C

cards loading 7 cartridge storage unit 32 Cartridge tab 20 cartridges, print aligning 25 installing 21 part numbers 4, 22 preserving 31 removing 22 replacing 21 CD-ROM installing software 48 characters, misformed 45 Choose Cartridge window 24 coated paper 15 loading 7 color cartridge part number 22 contacts, print wiping 30 Control Program 19, 20 opening 19 tabs 20 using 19

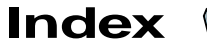

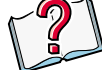

custom size paper loading 8 settings 16

### D

dark or smudged print 42 default settings 14 diskettes, creating 48 downloaded printer driver, installing 48

#### Ε

envelopes loading 6 settings 14, 29 error messages Ink Low 47 Paper Jam 47 Printer Not Ready 38 Printer Offline 38

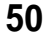

### A B C D E F G H I J K L M N O P Q R S T U V W X Y Z

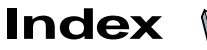

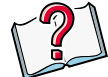

#### F

Features tab 13 flashing lights 47 foils loading 11 settings 16 front cover 21

### G

glossy paper 15 loading 7 greeting cards loading 7 settings 14

### Η

high yield black cartridge 22 high yield color cartridge 22 improving print quality 25 index cards loading 7 settings 14 Ink Low message 47 installing cartridges 21 printer software 48 intermittent printing 44 iron-on transfers loading 7 settings 17

#### \_

lights locating 47 Paper Feed 47 patterns 47 Power 47 loading paper 5 loading paper 6

### Μ

margins, minimum settings 44 messages, error Ink Low 47 Paper Jam 47 Printer Not Ready 38 Printer Offline 38

### Ν

notices safety information 49 nozzle test 28 nozzles, print cleaning 28 wiping 30

### 0

Options tab 20 ordering supplies 20

### 

#### Ρ

postcards

Page Setup tab 13 Paper Feed light 21, 47 paper guide locating 5 using 5 paper loading 5 parallel cable 36, 37 part numbers 4, 22 black cartridge 4, 22 color cartridge 4, 22 high yield black cartridge 22 high yield color cartridge 22 photo cartridge 22 photo cards loading 7 settings 14 photo paper loading 7 settings 15 port settings 37

loading 7 settings 14 Power light 21, 47 power supply 49 print cartridge part numbers 4 print cartridge contacts, wiping 30 print cartridges aligning 25 cleaning 28 installing 21 part numbers 22 preserving 31 removing 22 replacing 21 print media loading 6 print nozzles cleaning 28 wiping 30 print quality improving 25

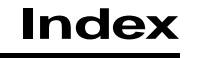

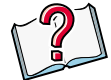

troubleshooting 42 printer driver downloading 48 installing 48 uninstalling 49 printer setup, troubleshooting 48 printer software installing 48 uninstalling 49 printer software installation, troubleshooting 48 **Printing Preferences** customizing 11 opening from an application 12 opening from Windows 12 tabs 11 printing problems color quality 45 error messages 47 general 35 poor quality 42

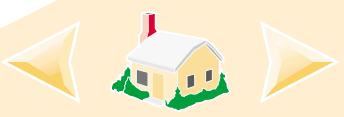

### A B C D E F G H I J K L M N O P Q R S T U V W X Y Z

#### specialty media 46

#### R

release tab locating 5 using 5 resolving problems 48 reverse page order 13

### S

safety information 49 settings banner paper 16 custom size paper 16 envelopes 14, 29 greeting cards 14 index cards 14 iron-on transfers 17 photo cards 14 photo paper 15 postcards 14 recommended 14 transparencies 16 sheet feeder locating 5 using 5 software applications Control Program 19 software, printer installing 48 uninstalling 49 specialty papers settings 14 Status tab 20 supplies, ordering 20

### Т

test page alignment 25 does not print 39 transparencies loading 11 settings 16 troubleshooting error messages 47 flashing lights 47 print quality 42

poor print quality 42 specialty print jobs 46

### U

uninstalling printer software 49 USB cable 36, 37

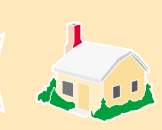